# Wilkes University

## FAQ – HOW DO I CHANGE MY ACCOUNT RECOVERY INFORMATION?

### Purpose

• This guide outlines the steps necessary to change 2-factor authentication information for the Wilkes Portal

#### Requirements

• Active Wilkes Account

#### Notes

• You must be able to login successfully with both password and security questions

#### Process

- 1. Log in to <u>https://portal.wilkes.edu</u>
- 2. In the Wilkes Quick Links section on the left, click the Password Manager link
- 3. When prompted, re-enter your password and click Sign in
- 4. On the **Account Security** page, in the **Account Recovery Settings** box, click the **Get Started** button

# Wilkes University

## FAQ – HOW DO I CHANGE MY ACCOUNT RECOVERY INFORMATION?

- 5. On the **Account Recovery Settings** page, in the **Security Questions** section, set up all four questions and answers. Click **Submit** when done
  - a. If you prefer, you may add a recovery phone number in the **Phone Recovery** section

| Q | What is the name of your first car?     | ~ | Q | What is your favorite sport?                   |                     |
|---|-----------------------------------------|---|---|------------------------------------------------|---------------------|
| A | ••                                      | ۲ | A | ••                                             |                     |
| Q | What is the name of your favorite book? | ~ | Q | What were the last five digits of your childho | ood telephone numbe |
| A |                                         | ۲ | А |                                                |                     |

- 6. When finished, click the **Back to Account Security** button
- 7. On the Account Security page, click the Back to My Apps button
- 8. At the Are you sure? Pop up, click Yes to save your settings
- 9. You will be taken back to the portal